## How to pay Security fee with Securipass

## • Open <u>https://securipass.sl</u>

| ← → C ( â securipass.sl                                                                                                    |                                                                                                    | 🖻 🖈 🖬 📵                                                                                                    |
|----------------------------------------------------------------------------------------------------|----------------------------------------------------------------------------------------------------|----------------------------------------------------------------------------------------------------|
| Securipass Frequently Asked Que                                                                                                    | stions                                                                                                    | 음 Log In 🕴 🗿                                                                                                    |
|                                                                                                    |                                                                                                    |                                                                                                    |
|                                                                                                    |                                                                                                    |                                                                                                    |
| Welcome to Secu                                                                                                    | ripass.                                                                                                    |                                                                                                    |
| As per the Government of the Republic of Sierro<br>(328760.00 SLL) (credit/debit card fees not inc<br>will allow you to seamlessly pay the security fe | Leone guidance, this Securipass platform has been designe<br>uded) to each departing from or arriving passenger to all int<br>required to exit and enter the borders of the Republic of Sie | ed to facilitate your security fee payment of \$25.00<br>ternational airports. Starting Friday July 1, 2022, Securipass<br>arra Leone. |
| Each passenger entering or exiting all internati<br>allow the authorities to utilize cutting-edge bo<br>and equipment.                                 | anal airports in Sierra Leone will have to pay the Security fee<br>der control technology tools to ensure the safety of passenç                                                             | e necessary to ensure airport safety. The Security fee will<br>ger, airports installations, and other airport related hardware         |
| Securipass serves as your travel payment platfe                                                                                                    | rm to ensure the airport ecosystem is safe and secure.                                                                                                    |                                                                                                    |
| Once you complete the traveler's information fr<br>departing Sierra Leone.                                                                             | rm and pay the security fee, you will receive a QR code whic                                                                                                    | ch will be verified by one of the agents prior to entering or                                                                          |
| Traveler information Form Complete this section                                                                                                    | n:                                                                                                    |                                                                                                    |
| The information you provide must be accurate                                                                                                    | ind exactly as shown on your travel documents.                                                                                                    |                                                                                                    |
| Travelers                                                                                                    |                                                                                                    |                                                                                                    |
| First name                                                                                                    | Last name                                                                                                    |                                                                                                    |

## • Move down and click "Add New Traveler"

|                                       |                                     |                                                          | 🖄 🖈 🖻                                                            |
|---------------------------------------|-------------------------------------|----------------------------------------------------------|------------------------------------------------------------------|
| Securipass                            | Frequently Asked Question:          | S                                                        | 🔒 Log In 📗 🧿                                                     |
| (328700.00 SEL) (CR80                 | ait/aepit cara rees not incluaea    | ) to each aeparting from or arriving passenger to all i  | nternational airports. Starting Friday July 1, 2022, Securipass  |
| will allow you to seam                | nlessly pay the security fee requ   | ired to exit and enter the borders of the Republic of S  | ierra Leone.                                                     |
| Each passenger enter                  | ring or exiting all international a | riports in Sierra Leone will have to pay the Security fe | e necessary to ensure airport safety. The Security fee will      |
| allow the authorities f               | to utilize cutting-edge border c    | ontrol technology tools to ensure the safety of passer   | nger, airports installations, and other airport related hardware |
| and equipment.                        |                                     |                                                          |                                                                  |
| Securipass serves as y                | your travel payment platform to     | ensure the airport ecosystem is safe and secure.         |                                                                  |
| Once you complete th                  | ha travelor's information form a    | nd naw the security fee, you will receive a OP ende wh   | ich will be verified by one of the graphs prior to entering or   |
| departing Sierra Leon                 | ie.                                 | na pay the security lee, you will receive a on code will | ion with be verified by one of the dgents prior to entering of   |
|                                       |                                     |                                                          |                                                                  |
| Traveler information F                | Form Complete this section:         |                                                          |                                                                  |
| The information you p                 | provide must be accurate and ex     | xactly as shown on your travel documents.                |                                                                  |
|                                       |                                     |                                                          |                                                                  |
|                                       |                                     |                                                          |                                                                  |
| Travelers                             |                                     |                                                          |                                                                  |
| Travelers<br>F                        | First name                          | Last name                                                |                                                                  |
| Travelers<br>F                        | First name                          | Last name<br>are no new travelers.                       |                                                                  |
| Travelers<br>F                        | First name                          | Last name<br>are no new travelers.                       |                                                                  |
| Travelers                             | First name                          | Last name<br>are no new travelers.                       |                                                                  |
| Travelers                             | First name<br>There                 | Last name<br>are no new travelers.                       |                                                                  |
| Travelers                             | First name<br>There                 | Last name<br>are no new travelers,                       |                                                                  |
| Travelers                             | First name<br>There                 | Last name<br>are no new travelers.                       |                                                                  |
| Travelers Add New Travel Total        | First name<br>There-                | Last name<br>are no new travelers.                       |                                                                  |
| Travelers Add New Travel Total \$0.00 | First name<br>There                 | Last name<br>are na new travelers.                       |                                                                  |

• Fill out the form by providing all correct information

| securipass.sl                                                                                                   |                                   |                                 | e ★ |
|----------------------------------------------------------------------------------------------------|-----------------------------------|---------------------------------|-----|
|                                                                                                    |                                   |                                 |     |
|                                                                                                    |                                   |                                 |     |
|                                                                                                    | Add New Traveler                  |                                 |     |
|                                                                                                    |                                   |                                 |     |
| ter se a construction de la construction de la construction de la construction de la construction de la constru | First name (Required)             | Last name (Reguired)            |     |
|                                                                                                    |                                   |                                 |     |
|                                                                                                    | Date of Birth ( <i>Required</i> ) |                                 |     |
|                                                                                                    | DD ~ MM ~ YYYY ~                  |                                 |     |
|                                                                                                    | Travel Document # (Required)      | Travel Document Type (Required) |     |
|                                                                                                    |                                   | Passport                        |     |
|                                                                                                    | Issuing Country (Required)        |                                 |     |
|                                                                                                    | Afghanistan                       | ~                               |     |
|                                                                                                    | Flight # (Required)               |                                 |     |
|                                                                                                    |                                   |                                 |     |
|                                                                                                    | Expected Travel Date (Perwined)   |                                 |     |
|                                                                                                    |                                   |                                 |     |
|                                                                                                    |                                   |                                 |     |
|                                                                                                    |                                   | Concet Add New Indveter         |     |

- Double check all information is correct
- Click "Add New Traveler" to submit information provided

|                                 | ,                                     |
|---------------------------------|---------------------------------------|
| Expected Travel Date (Required) |                                       |
| dd/mm/yyyy                      |                                       |
| Are you? (Required)             |                                       |
| O Arriving to Sierra Leone      |                                       |
| O Departing from Sierra Leone   |                                       |
| Email (Required)                |                                       |
|                                 |                                       |
|                                 |                                       |
| Travelpass                      |                                       |
| \$25.00                         | /                                     |
| 222 7/2 211                     | •                                     |
| 328,760 SLL                     | · · · · · · · · · · · · · · · · · · · |
|                                 |                                       |
|                                 | Cancel Add New Traveler               |
|                                 |                                       |

- 1) Traveler information will be added once all information is provided
- 2) Click "Add New Traveler" to add another traveler if needed (See b- How to add more Travelers for online Security fee payment with Securipass)

• Click "Continue" if no more traveler to add

| Securipass Frequently Ask              | ed Questions                          |                 | 🔒 Log In |
|----------------------------------------|---------------------------------------|-----------------|----------|
| The information you provide must be ac | curate and exactly as shown on your t | avel documents. |          |
| Travelers                              |                                       |                 |          |
| First name                             | Last name                             |                 |          |
| Abdoul                                 | Diallo                                | Edit Delete     |          |
| Add New Traveler Total                 |                                       |                 |          |
| \$25.00                                |                                       |                 | Continue |

• Fill out the billing details and your credit card information

| Securipass                                                                            | Frequently Asked Questions             |                                                                          | 🔒 Log In              |
|---------------------------------------------------------------------------------------|----------------------------------------|--------------------------------------------------------------------------|-----------------------|
|                                                                                       |                                        |                                                                          |                       |
| Checko                                                                                | out                                    |                                                                          |                       |
| Home > Checkout                                                                       |                                        |                                                                          |                       |
|                                                                                       |                                        |                                                                          |                       |
|                                                                                       |                                        |                                                                          |                       |
|                                                                                       |                                        |                                                                          |                       |
|                                                                                       |                                        |                                                                          |                       |
|                                                                                       |                                        |                                                                          |                       |
| Returning custom                                                                      | er? Click here ta login                |                                                                          |                       |
| <ul> <li>Returning custom</li> <li>Billing details</li> </ul>                         | er? Click here to login                | Your order                                                               |                       |
| Returning custom Billing details First name *                                         | er? Click here to login<br>Last name * | Your order<br>Product                                                    | Tot                   |
| Returning custom     Returning details     First name *     Company name (option      | er? Click here to login<br>Lost nome * | Your order<br>Product<br>Traveler * 1<br>Name: Felix Kouakou             | Tot<br>\$25.          |
| Returning custom Billing details First name * Company name (optione                   | er? Click here to login<br>Last nome * | Your order<br>Product<br>Traveler *1<br>Name: Felix Kouakou<br>Subtotal  | Tot<br>\$25.<br>\$25. |
| Returning custom Billing details First name * Company name (option Country / Region * | er? Click here to login<br>Last name * | Your order<br>Product<br>Traveler * 1<br>Name: Felix Kouakou<br>Subtotal | Tot<br>\$25.<br>\$25. |

• Click "Place Order" to proceed with your payment once all information is provided

| Securipass Frequently Asked Questions   |                              |                                 | 🔒 Log In 🕴 🧃             |
|-----------------------------------------|------------------------------|---------------------------------|--------------------------|
| Company name (optional)                 | Name: Abdoul Diallo          |                                 |                          |
|                                         | Subtotal                     |                                 | \$25.0                   |
| Country / Region *                      |                              |                                 |                          |
| United States (US)                      | Payment Processing Fee       | Payment Processing Fee          |                          |
| Street address *                        | Total                        |                                 | \$26.33 U                |
| House number and street name            |                              |                                 |                          |
| Apartment, suite, unit, etc. (optional) | Credit card / debit card     |                                 |                          |
| Town / City *                           | Card number                  |                                 |                          |
|                                         | 1234 1234 1234 1234          |                                 | VISA 🌅 🌃 📲               |
|                                         | Expiration                   | CVC                             |                          |
| State *                                 | MM / YY                      | cvc                             | -0                       |
| District Of Columbia                    | *                            |                                 |                          |
| ZIP Code *                              | Your personal data will be u | used to process your order, sur | port your experience     |
|                                         | throughout this website, an  | nd for other purposes describe  | d in our privacy policy. |
| Phone *                                 | Place Order                  |                                 |                          |
|                                         |                              |                                 |                          |

- Once payment successful proceeded you will receive your travel QR Code and your travel information in a confirmation email
- Print out that email or keep it on a mobile device.
  - \* It will be requested by immigration service upon arrival or departure